## Handleiding instellen Multi Factor Authenticatie (twee stappen verificatie)

## Benodigdheden:

- Een laptop of desktop waarop je in kunt loggen op jou school account via eduroam.
- Jouw mobiele telefoon waarop jij de Microsoft Authenticator wilt installeren. Let op! Het kan zijn dat je toestemming nodig hebt van je ouders om een app te installeren op jou telefoon.

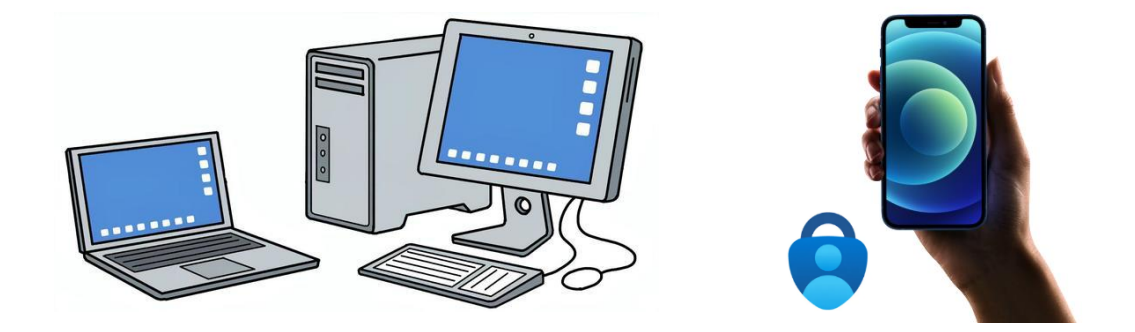

## De installatie- en configuratiestappen op een rijtje:

## Onderstaande stappen leggen we hierna verder uit

- 1. Download en installeer de Microsoft Authenticator app op jouw telefoon
- 2. Voeg het werk- en schoolaccount toe in de app
- 3. Configureer de instellingen via www.landstedegroep.net/MFA
- 4. E-mail en telefoonnummer toevoegen.

**Stap 1:** Download en installeer de Authenticator app op jouw mobiele telefoon. Je kunt de authenticator herkennen aan het onderstaande icoontje.

- Android (Google Play store)
- iOS (Iphone) (App store)

Volg de standaard installatie routine van de app.

Stap 2: School account toevoegen aan de authenticator app.

- Kies vervolgens Werk- of schoolaccount
- Kies voor **QR-code scannen**

| Beveilig uw digitale leven                                                                                                    | Werk- of schoolaccount toevoegen   Een QR-code scannen   Ein QR-code scannen                                                                                                    |
|----------------------------------------------------------------------------------------------------|----------------------------------------------------------------------------------------------------|
| Aanmelden met Microsoft<br>Wanneer u bent aangemeld met Microsoft, zijn alle opgeslagen<br>wachtwoorden, adressen en andere gegevens voor automatisch invullen<br>beschikbaar op dit apparaat. | ANNULEREN<br>Wanneer u bent aangemeld met Microsoft, zijn alle opgeslagen<br>wachtwoorden, adressen en andere gegevens voor automatisch invullen<br>beschikbaar op dit apparaat. |
| Werk- of schoolaccount toevoegen                                                                                                    | Werk- of schoolaccount toevoegen                                                                                                    |
| Een QR-code scannen                                                                                                    | Een QR-code scannen                                                                                                    |
| Herstellen vanuit een back-up                                                                                                    | Herstellen vanuit een back-up                                                                                                    |

• Ben je al eerder ingelogd geweest? Dan ziet het scherm en zo uit:

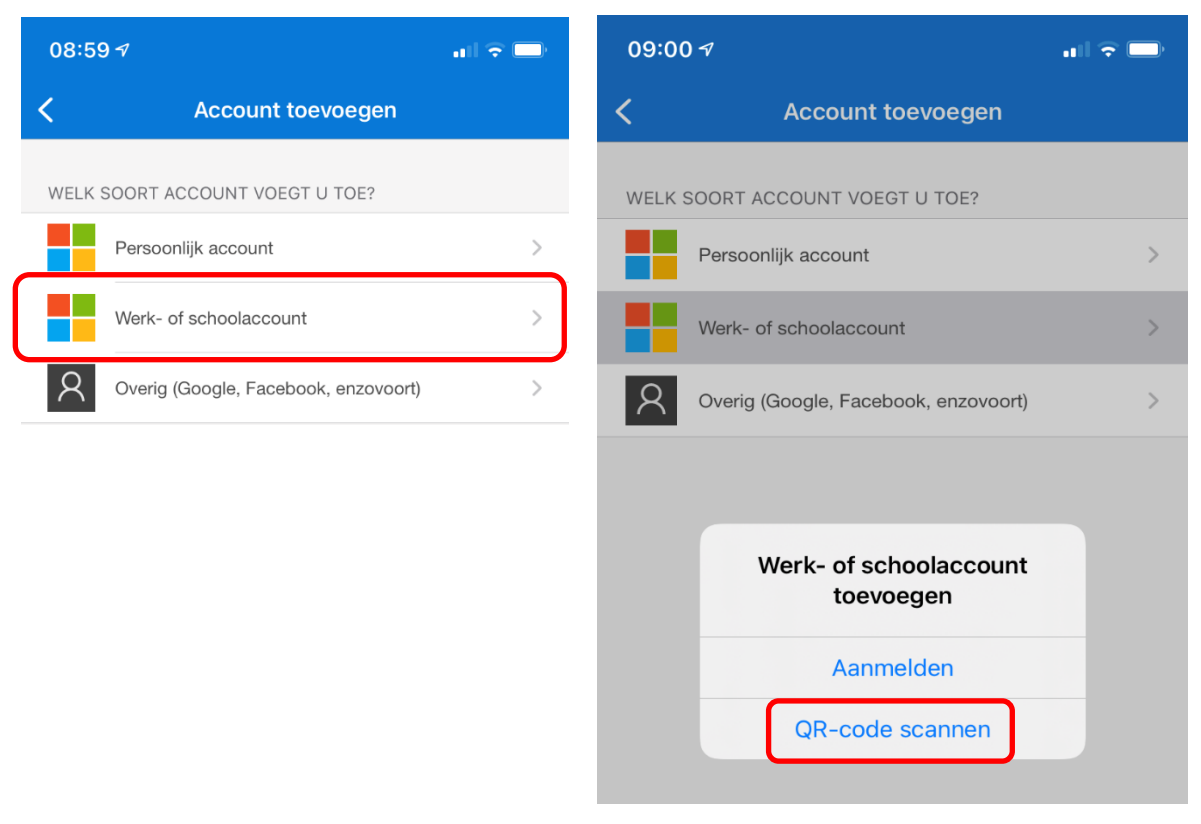

Stap 3: Configureer de instellingen via www.landstedegroep.net/MFA

- Deze stap doen we op een laptop of een desktop. Leg je telefoon dus even weg.
- Ga nu naar <u>www.landstedegroep.net/MFA</u>; hier gaan we een QR-code opvragen.
- Klik op Aanmeldingsmethode toevoegen

| ::: Landstede Groep Mij                                                                                                    | in aanmeldingen $\vee$                                  |                             |  |  |
|----------------------------------------------------------------------------------------------------|---------------------------------------------------------|-----------------------------|--|--|
| 8 Overzicht                                                                                                    | Beveiligingsgegevens                                    |                             |  |  |
| Beveiligingsgegevens<br>Dit zijn de methoden die u gebruikt om u bij uw account aan te melden of om uw wachtwoord opnieuw in te stel |                                                         |                             |  |  |
| 💻 Apparaten                                                                                                    | U gebruikt de meest aanbevolen aanmeldingsmethode wanne | eer deze van toepassing is. |  |  |
| 🔦 Wachtwoord                                                                                                    | + Aanmeldingsmethode toevoegen                          |                             |  |  |
| 🖻 Organisaties                                                                                                    | 📞 Telefoon                                              | Wijzigen                    |  |  |
| A Instellingen en privacy                                                                                                    | ••• Wachtwoord                                          | Wijzigen                    |  |  |
| Vinecente activiteit                                                                                                    | E-mail                                                  | Wijzigen                    |  |  |
|                                                                                                    | Uw apparaat kwijtgeraakt? Overal afmelden               |                             |  |  |

• Klik vervolgens op **Microsoft Authenticator** 

| Een aanmeldingsmethode toevoegen $\qquad 	imes$ |                                                                                                    |  |
|-------------------------------------------------|----------------------------------------------------------------------------------------------------|--|
| Ô                                               | Passkey in Microsoft Authenticator<br>Aanmelden met uw gezicht, vingerafdruk of pincode                            |  |
| <b>0</b>                                        | Beveiligingssleutel of wachtwoordcode<br>Aanmelden met uw gezicht, vingerafdruk, pincode of<br>beveiligingssleutel |  |
|                                                 | Beveiligingssleutel<br>Meld u aan met een USB-, Bluetooth- of NFC-apparaat.                                        |  |
| ٢                                               | Microsoft Authenticator<br>Aanmeldingsaanvragen goedkeuren of eenmalige codes<br>gebruiken                         |  |
| ß                                               | Alternatief telefoonnummer<br>Een oproep of sms ontvangen om u aan te melden met een code                          |  |

- Je krijgt de melding dat je de authenticator app moet downloaden. Klik op **Volgende**.
- Je krijgt de melding dat je meldingen toe moet staan in de authenticator app. Klik op **Volgende**.
- De QR-code wordt nu aangemaakt. Pak vervolgens weer je telefoon en scan de QR-code met je authenticator app in. De app wordt nu verbonden met jou account.

| Microsoft Authenticator                                                                                                    | ×  |
|----------------------------------------------------------------------------------------------------|----|
| De QR-code scannen                                                                                                    |    |
| Gebruik de Microsoft Authenticator-app om de QR-code te scannen. Hierdoor wordt de Microsoft<br>Authenticator-app verbonden met uw account. |    |
| Nadat u de QR-code hebt gescand, kiest u Volgende.                                                                                          |    |
|                                                                                                    |    |
| Kan de afbeelding niet worden gescand?                                                                                                    |    |
| Vorige Volgeno                                                                                                    | de |

• Vervolgens wordt er een code aangemaakt die je in de authenticator app (op je telefoon) moet aanklikken ter verificatie. Als dit gelukt is dan is de installatie klaar.

| Microsof | t Authenticator ×                                                                                                | Microsoft Authenticator × |  |
|----------|----------------------------------------------------------------------------------------------------|---------------------------|--|
|          | Laten we dit eens uitproberen                                                                                    | Melding goedgekeurd       |  |
|          | Keur de melding goed die we naar uw app sturen, door het nummer in te voeren dat<br>hieronder wordt weergegeven. |                           |  |
|          | 54                                                                                                    |                           |  |
|          | Vorige Volgende                                                                                                  | Volgende                  |  |

Stap 4: E-mail en telefoonnummer toevoegen.

- Klik in het Beveiligingsgegevens menu vervolgens nogmaals op **Aanmeldingsmethode** toevoegen. Kies nu voor de optie **E-mail** en vul hier je eigen privé emailadres in. Je zult een mailtje krijgen met een code ter verificatie.
- Klik in het Beveiligingsgegevens menu vervolgens nogmaals op **Aanmeldingsmethode toevoegen**. Kies nu voor de optie **Telefoon** en vul hier je eigen telefoonnummer in. De Microsoft computer zal jou bellen waarna jij op **#** kunt drukken ter verificatie.

| Landstede Groep Mij       | in aanmeldingen $\vee$                                                                                                    |           |  |  |  |
|---------------------------|----------------------------------------------------------------------------------------------------|-----------|--|--|--|
| A Overzicht               | Povoiligingsgogovons                                                                                                    |           |  |  |  |
| 𝒫 Beveiligingsgegevens    | Devenigingsgegevens<br>Dit zijn de methoden die u gebruikt om u bij uw account aan te melden of om uw wachtwoord opnieuw in te stellen. |           |  |  |  |
| 😐 Apparaten               | U gebruikt de meest aanbevolen aanmeldingsmethode wanneer deze van toepas                                                               | ssing is. |  |  |  |
| 🔍 Wachtwoord              | + Aanmeldingsmethode toevoegen                                                                                                    |           |  |  |  |
| 🖻 Organisaties            | & Telefoon                                                                                                    | Wijzigen  |  |  |  |
| A Instellingen en privacy | ••• Wachtwoord                                                                                                    | Wijzigen  |  |  |  |
| S Recente activiteit      | E-mail                                                                                                    | Wijzigen  |  |  |  |
|                           | Uw apparaat kwijtgeraakt? Overal afmelden                                                                                               |           |  |  |  |